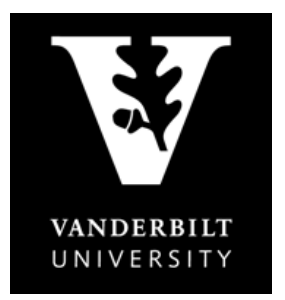

## OFFICE OF THE University Registrar

**YES User Guide** *Swap an Associated Component* 

Students have the option to change the discussion section (or other course component) of a course without being required to drop the lecture. You may only swap to an open section.

1. Go to your *Enrolled* classes and look for the class with an associated component. A green box with a white arrow appears next to the course you may swap.

|                                           | ES SERVICES                       | ENT          |          |                 | -                           |                        |                   |
|-------------------------------------------|-----------------------------------|--------------|----------|-----------------|-----------------------------|------------------------|-------------------|
| Class Search C                            | atalog PDF Catalog                | Sc           | hedule   | Applications »  |                             | 🛱 Print 🛛 Help         | Logout: Emulation |
| 2013 Fall                                 | ✓ All Sessions                    |              | T        |                 | SEARCH IN CART<br>Q 2.0 Hrs | ENROLLED ENROL         | IMENT DATES       |
| Enrolled                                  | «                                 |              |          |                 |                             | 🗹 Enrolled 🛛 🧐 Waiting | Dropped           |
| SPAN 101: Elem                            | entary Spanish I                  |              |          |                 |                             |                        | Â                 |
| 06 5.0 hrs                                | Lecture-Tech Based<br>Instruction | <b>~</b>     | MTWRF    | 11:10a - 12:00p | Wilson Hall 127             | Alpren                 |                   |
| Grading Basis: Gra                        | aded                              |              |          |                 |                             |                        |                   |
| ENGL 102W: Lit                            | terature and Analytical           | Thin         | king     |                 |                             |                        |                   |
| 05 3.0 hrs                                | Lecture                           | <b>V</b>     | MWF      | 09:10a - 10:00a | Calhoun Hall 203            | McInnis                |                   |
| Grading Basis: Gra                        | aded                              |              |          |                 |                             |                        |                   |
| CHEM 104A: Ge                             | eneral Chemistry Labor            | atory        | ,        |                 |                             |                        |                   |
| 01 1.0 hrs                                | Laboratory                        | $\checkmark$ | М        | 01:10p - 04:00p | Stevenson Center 5203       | Phillips               |                   |
| Grading Basis: Gra<br>Note: Co-requisite: | aded<br>CHEM 102A.                |              |          |                 |                             |                        |                   |
| VV 1: Vanderbil                           | t Visions                         |              |          |                 |                             |                        | -                 |
| 27 0.0 hrs                                | Discussion                        | <b>V</b>     | М        | 05:00p - 05:50p | Sutherland House 106        | Hendrix                |                   |
| Grading Basis: Nor                        | n-Graded Component                |              |          |                 |                             |                        |                   |
| CHEM 102A: Ge                             | eneral Chemistry                  |              |          |                 |                             | -                      |                   |
| 02 3.0 hrs                                | Lecture                           | <b>~</b>     | TR       | 08:10a - 09:25a | Stevenson Center 4309       | Zoorob                 |                   |
| 31                                        | Discussion                        | <b>~</b>     | т        | 10:00a - 10:50a | Stevenson Center 5215       | Todd                   | Û                 |
| Grading Basis: Gra<br>Note: Co-requisite: | aded<br>CHEM 104A.                |              |          |                 |                             |                        |                   |
| PSCI 100: Introd                          | luction to American Go            | verni        | ment and | Politics        |                             |                        |                   |
| 01 3.0 hrs                                | Lecture                           | <b>V</b>     | TR       | 01:10p - 02:25p | Wilson Hall 103             | Hetherington           |                   |
| Grading Basis: Gra                        | aded                              |              |          |                 |                             |                        |                   |
| S Order Books                             |                                   |              |          |                 |                             |                        | -                 |

2. Click on the green box to bring up a list of all available sections to choose from. Click on the green box that corresponds to the section you wish to swap to.

|          | YES                         | UR<br>IROLLMENT<br>RVICES |            | ÷                  |                       |                | Contra- |
|----------|-----------------------------|---------------------------|------------|--------------------|-----------------------|----------------|---------|
| lass Sea | arch Catalog PDF            | Catalog Sc                | hedule     | Applications »     |                       | 🖹 Print 🛛 Help | Logout: |
|          |                             |                           |            |                    |                       |                |         |
| Ger      | neral Chemistry rec         | uires the fo              | ollowin    | g additional class | ies:                  |                |         |
| Discuss  | ion: Select a Discussion fr | nom the list belo         | w using th | e 🖬 icon           |                       |                |         |
| The foll | lowing classes are alread   | dv associated v           | with Gene  | aral Chemistry     |                       |                |         |
| CHE      | M 102A: General Chemi       | istry                     | with Gene  | .rur enemsuy.      |                       |                |         |
| 02 3.0   | ) hrs Lecture               | • 196/2                   | 15 TR      | 08:10a - 09:25a    | Stevenson Center 4309 | Zoorob         |         |
| Note: C  | Co-requisite: CHEM 104A.    |                           |            |                    |                       |                |         |
|          |                             |                           |            |                    |                       |                |         |
|          |                             |                           |            | Save               | Cancel                |                |         |
| CHEM 1   | 02A: General Chemistr       | v                         |            |                    |                       |                |         |
| )        | Discussion                  | ▲ 0/12                    | w          | 10:10a - 11:00a    | Stevenson Center 5206 | Todd           |         |
| 1        | Discussion                  | ▲ 0/12                    | w          | 10:10a - 11:00a    | Stevenson Center 5208 | Todd           | 6       |
| 2        | Discussion                  | 0 26/27                   | w          | 10:10a - 11:00a    | Stevenson Center 5215 | Todd           | 6       |
| 3        | Discussion                  | ▲ 0/12                    | w          | 12:10p - 01:00p    | Stevenson Center 5206 | Todd           | 6       |
| L .      | Discussion                  | ▲ 0/12                    | w          | 12:10p - 01:00p    | Stevenson Center 5208 | Todd           | 1       |
| 5        | Discussion                  | ▲ 0/12                    | W          | 04:10p - 05:00p    | Stevenson Center 5215 | Todd           | 1       |
| 6        | Discussion                  | 0 26/27                   | w          | 04:10p - 05:00p    | Stevenson Center 5206 | Todd           | 1       |
| 7        | Discussion                  | 0 23/27                   | W          | 04:10p - 05:00p    | Stevenson Center 5208 | Todd           | 6       |
| 3        | Discussion                  | • 24/27                   | т          | 08:10a - 09:00a    | Stevenson Center 5215 | Todd           |         |
| )        | Discussion                  | ▲ 0/12                    | Т          | 09:10a - 10:00a    | Stevenson Center 5206 | Todd           |         |
| )        | Discussion                  | 0 26/27                   | т          | 09:10a - 10:00a    | Stevenson Center 5208 | Todd           |         |
| 2        | Discussion                  | • 25/27                   | Т          | 10:00a - 10:50a    | Stevenson Center 5115 | Todd           | 6       |
| 3        | Discussion                  | ▲ 0/12                    | т          | 11:00a - 11:50a    | Stevenson Center 5115 | Todd           |         |
| 1        | Discussion                  | 0 26/27                   | Т          | 11:00a - 11:50a    | Stevenson Center 5208 | Todd           |         |
| 5        | Discussion                  | ▲ 0/12                    | т          | 12:10p - 01:00p    | Stevenson Center 5208 | Todd           |         |

3. Click the Save button to swap the Discussion section

| NDERBILT<br>IVERSITY                                      | YES YOU ENR                                                                                     | R<br>OLLMENT<br>VICES                          |         |                                                                        |                                                |                | Canton of          |
|-----------------------------------------------------------|-------------------------------------------------------------------------------------------------|------------------------------------------------|---------|------------------------------------------------------------------------|------------------------------------------------|----------------|--------------------|
| ass Search                                                | Catalog PDF C                                                                                   | atalog Sched                                   | lule    | Applications »                                                         |                                                | 🖨 Print 🛛 Help | Logout: amunulanış |
|                                                           |                                                                                                 |                                                |         |                                                                        |                                                |                |                    |
|                                                           |                                                                                                 |                                                |         |                                                                        |                                                |                |                    |
| The followi                                               | ng classes are already                                                                          | associated with                                | Gene    | ral Chemistry.                                                         |                                                |                |                    |
|                                                           |                                                                                                 |                                                |         |                                                                        |                                                |                |                    |
| CHEM 1                                                    | 02A: General Chemist                                                                            | try                                            |         |                                                                        |                                                |                |                    |
| CHEM 1<br>02 3.0 hrs                                      | 02A: General Chemist<br>Lecture                                                                 | try<br>196/215                                 | TR      | 08:10a - 09:25a                                                        | Stevenson Center 4309                          | Zoorob         |                    |
| CHEM 10<br>02 3.0 hrs<br>32                               | 02A: General Chemist<br>Lecture<br>Discussion                                                   | try<br>196/215<br>25/27                        | TR<br>T | 08:10a - 09:25a<br>10:00a - 10:50a                                     | Stevenson Center 4309<br>Stevenson Center 5115 | Zoorob<br>Todd |                    |
| CHEM 10<br>02 3.0 hrs<br>32<br>Note: Co-re                | 02A: General Chemist<br>Lecture<br>Discussion<br>quisite: CHEM 104A.                            | € 196/215<br>€ 25/27                           | TR<br>T | 08:10a - 09:25a<br>10:00a - 10:50a                                     | Stevenson Center 4309<br>Stevenson Center 5115 | Zoorob<br>Todd |                    |
| CHEM 10<br>02 3.0 hrs<br>32<br>Note: Co-re                | 02A: General Chemist<br>Lecture<br>Discussion<br>quisite: CHEM 104A.                            | try<br>196/215<br>25/27                        | TR<br>T | 08:10a - 09:25a<br>10:00a - 10:50a                                     | Stevenson Center 4309<br>Stevenson Center 5115 | Zoorob<br>Todd |                    |
| CHEM 10<br>02 3.0 hrs<br>32<br>Note: Co-re<br>You can use | 22A: General Chemist<br>Lecture<br>Discussion<br>quisite: CHEM 104A.<br>e the 1 icon to swap of | try<br>196/215<br>25/27<br>out a class or clic | TR<br>T | 08:10a - 09:25a<br>10:00a - 10:50a<br>save bu <u>tton to co</u> ptinue | Stevenson Center 4309<br>Stevenson Center 5115 | Zoorob<br>Todd |                    |

YES will take you to your Enrolled classes, displaying the updated discussion section.

|                                        | ES YOUR<br>ENROLLM<br>SERVICES | ENT      |          |                 |                          |                            |               |
|----------------------------------------|--------------------------------|----------|----------|-----------------|--------------------------|----------------------------|---------------|
| Class Search                           | Catalog PDF Catalog            | S        | chedule  | Applications »  |                          | 🖹 Print 🛛 Help 🔤           | ogout: amunde |
| 2013 Fall                              | ✓ All Sessions                 |          | •        |                 | SEARCH IN CART Q 2.0 HRS | ENROLLED ENROLL 15.0 HRS 2 | MENT DATES    |
| Enrolle                                | d «                            |          |          |                 |                          | Senrolled Swaiting         | Dropped       |
| Grading Basis: G                       | Instruction                    | *        |          | 11.1va - 12.vvp | WINSON FRANT 127         | ырген                      |               |
| ENGL 102W: L                           | iterature and Analytical       | Thir     | ıking    |                 |                          |                            |               |
| 05 3.0 hrs                             | Lecture                        | <b>~</b> | MWF      | 09:10a - 10:00a | Calhoun Hall 203         | McInnis                    |               |
| Grading Basis: G                       | raded                          |          |          |                 |                          |                            |               |
| CHEM 104A: C                           | General Chemistry Labor        | atory    | 7        |                 |                          |                            |               |
| 🔲 01 1.0 hrs                           | Laboratory                     | <b>~</b> | М        | 01:10p - 04:00p | Stevenson Center 5203    | Phillips                   |               |
| Grading Basis: G<br>Note: Co-requisite | raded<br>: CHEM 102A.          |          |          |                 |                          |                            |               |
| VV 1: Vanderb                          | ilt Visions                    |          |          |                 |                          |                            |               |
| 27 0.0 hrs                             | Discussion                     | <b>~</b> | М        | 05:00p - 05:50p | Sutherland House 106     | Hendrix                    |               |
| Grading Basis: N                       | on-Graded Component            |          |          |                 |                          |                            |               |
| CHEM 102A: C                           | General Chemistry              |          |          |                 |                          |                            |               |
| 02 3.0 hrs                             | Lecture                        | <b>~</b> | TR       | 08:10a - 09:25a | Stevenson Center 4309    | Zoorob                     |               |
| 32                                     | Discussion                     | <b>~</b> | т        | 10:00a - 10:50a | Stevenson Center 5115    | Todd                       | 0             |
| Grading Basis: G<br>Note: Co-requisite | raded<br>: CHEM 104A.          |          |          |                 |                          |                            |               |
| PSCI 100: Intro                        | duction to American Go         | vern     | ment and | l Politics      |                          |                            |               |
| 🔲 01 3.0 hrs                           | Lecture                        | ~        | TR       | 01:10p - 02:25p | Wilson Hall 103          | Hetherington               |               |
|                                        | radod                          |          |          |                 |                          |                            |               |